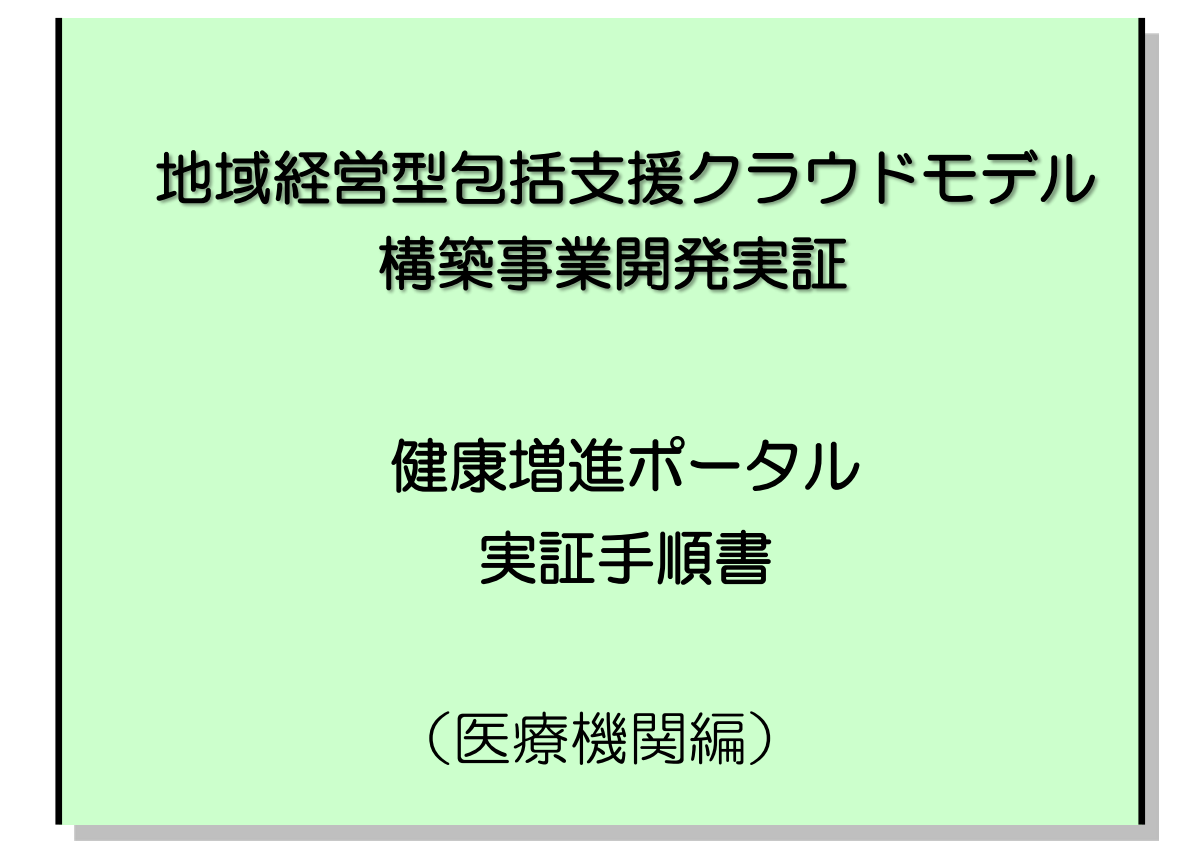

# <目次>

| 第1  | 1章 はじめに               | 1  |
|-----|-----------------------|----|
| 1.1 | L 関連資料                | 1  |
| 1.2 | 2 アンケートの回答方法          | 1  |
| 1.3 | 3 端末の環境設定             | 1  |
| 1.3 | .3.1 利用するブラウザ         | 1  |
| 1.3 | .3.2 IE の設定           | 2  |
| 第2  | 2章 医療機関による健康増進ポータルの利用 | 3  |
| 2.1 | しログイン                 | 3  |
| 2.1 | .1.1 ログイン             | 4  |
| 2.2 | 2 特定健診の実施             | 5  |
| 2.2 | .2.1 健康情報の確認          | 6  |
| 2.2 | .2.2 特定健診結果の確認        | 7  |
| 2.2 | .2.3 特定健診結果の登録        | 9  |
| 2.3 | 3 特定保健指導の実施           | 11 |
| 2.3 | .3.1 健康情報の確認          | 12 |
| 2.3 | .3.2 特定健診結果の確認        | 13 |
| 2.4 | 1 予防接種の実施             | 14 |
| 2.4 | .4.1 予防接種履歴の確認        | 15 |
| 2.4 | .4.2 予防接種履歴の登録        | 16 |
| 第3  | 3章 機能全般に関する意見交換       |    |

# 第1章 はじめに

本資料は総務省「地域経営型包括支援クラウドモデル構築事業開発実証」における健康増進ポータルを利用した実証の手順を説明した資料です。

実証では、次章以降の手順に従って健康増進ポータル(実証システム)を操作していただき、別冊のアンケートに回答をお願いいたします。

# 1.1 関連資料

本書に関連する資料を表 1-1 に示します。

| 項番 | 資料名            | 概要                           |  |  |  |
|----|----------------|------------------------------|--|--|--|
| 1  | 健康増進ポータル       | 実証で回答をお願いするアンケートです。          |  |  |  |
|    | 実証アンケート(医療機関編) |                              |  |  |  |
| 2  | ユーザ ID 通知書     | 実証で健康増進ポータルヘログインする際に使用していただ  |  |  |  |
|    |                | くユーザ ID とパスワードを記載した資料です。     |  |  |  |
|    |                | 利用者ごとに割り当てた情報が書かれたものをお配りします。 |  |  |  |
|    | 表1-1 関連資料一覧    |                              |  |  |  |

## 1.2 アンケートの回答方法

最初に、配布されたユーザ ID 通知書に書かれている「モニタ ID」を「健康増進ポータル実証アンケート(医療機関編)」の表紙にある「モニタ ID」の欄に記入してください。

次章以降の実証手順において、「健康増進ポータル実証アンケート(医療機関編)」の回答をお願いす る箇所があります。

第2章では、健康増進ポータルを操作しながらアンケートに回答していただきます。手順で「アンケート〇〇に回答ください」と書かれている部分で、〇〇の番号に対応する箇所のアンケートに回答してください。

第3章では、健康増進ポータルの操作が全て終了したあとにアンケートに回答していただきます。手順に従って回答してください。

### 1.3 端末の環境設定

健康増進ポータルを利用するため、以下の説明に従って端末の環境設定を行ってください。

# 1.3.1 利用するブラウザ

健康増進ポータルは Web ブラウザ上で操作しますが、Web ブラウザは「Windows Internet Explorer」 (以下、IE)のバージョン6以上を使用してください。

# 1.3.2 IE の設定

以下の説明に従って、IE の設定を行ってしてください。

### IE の設定手順

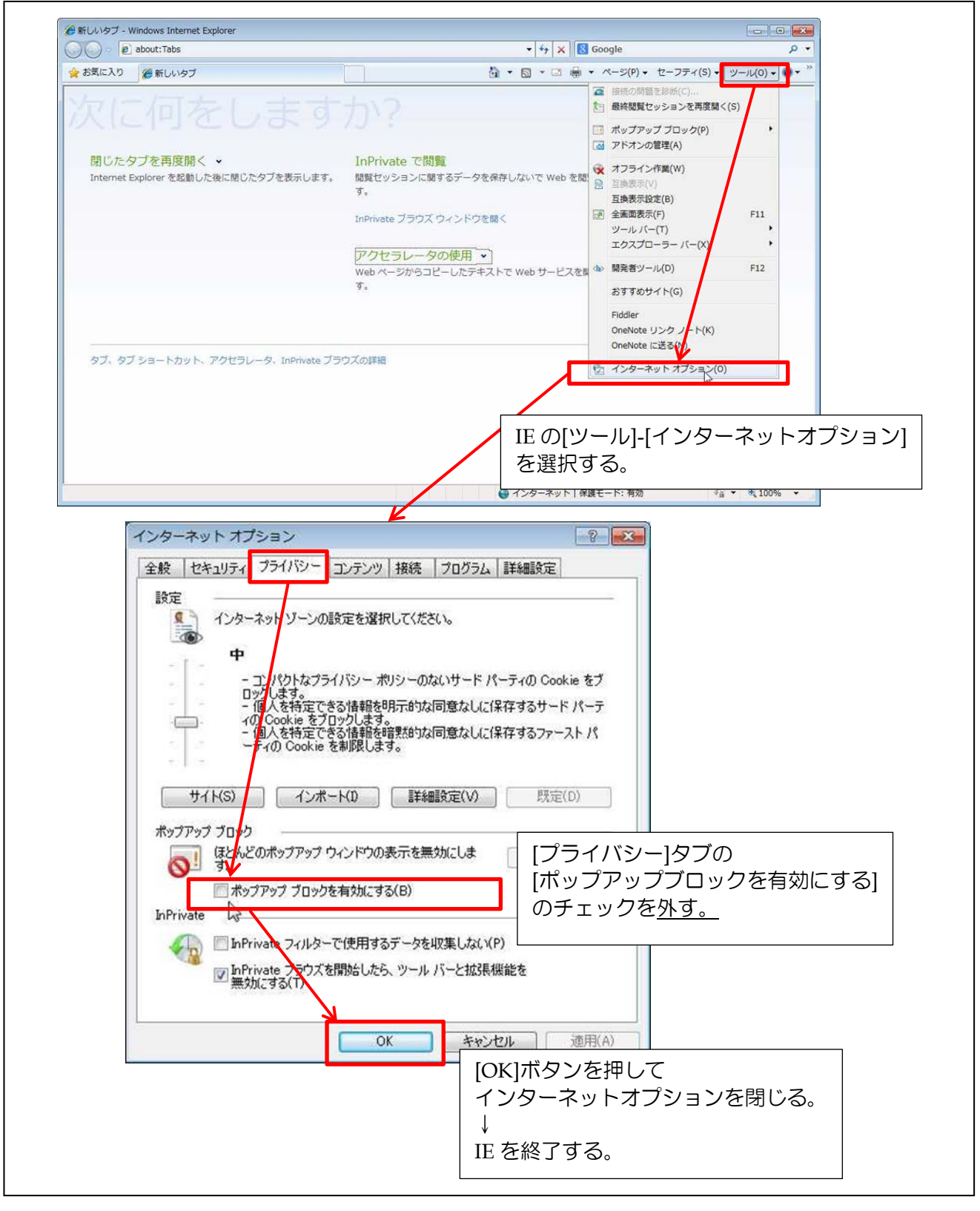

ここまでで、端末の環境設定は終了です。 次章からの説明に従い、実証を始めてください。

# 第2章 医療機関による健康増進ポータルの利用

本章では、医療機関として健康増進ポータルを操作して頂き、ご意見を伺わせていただきます。

[操作を頂く内容]

- 特定健診の実施
- 特定保健指導の実施
- 予防接種の実施

### [ご意見を頂く観点]

- より充実した医療の実施に寄与するか
- 新たな健康サービスの展開に寄与するか
- 実施にあたって課題や改善点はあるか

以下、健康増進ポータルの機能と操作して頂く内容について、順に説明します。

# 2.1 ログイン

健康増進ポータルを利用する際は、利用者ごとに割り当てられたIDでログインします。「ユーザ ID 通知書」に書かれた医療機関役ユーザ ID とパスワードを使用してください。

### ▶ 補足事項

- ✓ 健康増進ポータルは、住民向け、医療機関向け、行政機関向けの3つで構成されています。 また実証では、田原本町様向け、川西町様向けの2つのシステムがあります。
- ✓ 健康増進ポータルは、起動 URL に短縮 URL を用いています。
   ログインを行う際、実証では、次ページに書かれた URL をブラウザに入力してください。
   (※なお、ログイン後、画面上には、本来の URL (「https://www.chiikikeiei-cloud.jp/~」)が 表示されます。)

#### ▶ 補足事項

✓ 本節以降で説明する操作手順は、ログイン後に表示されるメニューの画面から説明しています。

# 2.1.1 ログイン

医療機関向け 健康増進ポータル起動 URL [田原本町 健康増進ポータル] http://goo.gl/K7UdbP

[川西町 健康増進ポータル] http://goo.gl/0WKVTX

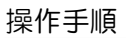

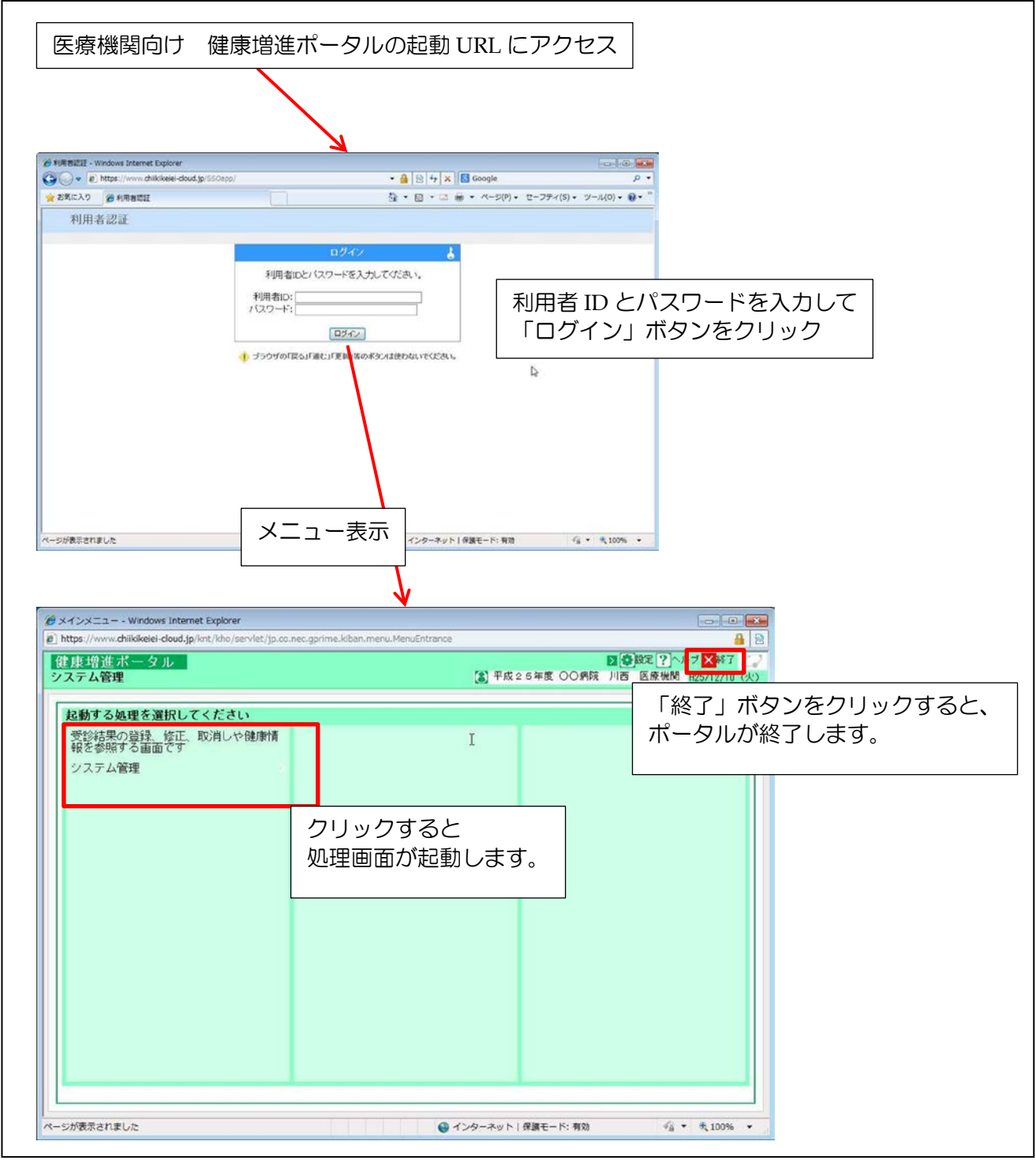

### 2.2 特定健診の実施

健康増進ポータルを利用することにより、過去の特定健診結果や住民(患者)が登録した日々の健康 情報を参照することができます。特定健診や他の診療を実施する際、これらの情報を参照することで、 より具体的な情報を踏まえた健診を行うことが可能となります。

なお、健康情報や特定健診結果の参照は、個人情報保護の観点から、住民が設定した情報公開設定と パスワードによって制限されています。これらの情報を参照する際は、以下のよう流れになります。

①住民(患者)が受診する医療機関を情報公開先に設定、合わせて公開用パスワードを設定する。 ②医療機関が住民から公開用パスワードを聞き、健康促進ポータルに入力する。

また、健診終了後、健診結果を健康増進ポータルに登録することで、健康増進ポータルを介して医療 機関が住民(患者)に通知することができます。現在、自治体(医療保険者)からの通知には、1~2 ヶ月間を要していますが、健康増進ポータルを利用することにより、素早く通知することができます。 また、健康増進ポータルを利用することにより、住民が任意の時に素早く参照することができます。

なお、健診結果を登録する際にも対象住民の公開用パスワードの入力が求められます。過去の特定健診結果を参照せずに登録のみを行う場合にも、住民から公開用パスワードを聞いて入力してください。 以後、自医療機関が登録した健診結果に限って、公開用パスワードの入力無しでポータルから結果の確認・修正が可能となります。

※公開用パスワードの要否

|           |                               | 公開用パスワード |
|-----------|-------------------------------|----------|
| 健康情報の確認   |                               | 必要       |
| 特定健診結果の確認 | 他医療機関が登録した情報を<br>参照する場合       | 必要       |
|           | 自医療機関が登録した情報を<br>参照・修正・削除する場合 | 不要       |
| 特定健診結果の登録 |                               | 必要       |

実証では、次の操作を行ってください。

| 項番    | 実証項目      | 実証内容                             |
|-------|-----------|----------------------------------|
| 2.2.1 | 健康情報の確認   | 住民が登録した健康情報を一覧形式で確認します。          |
|       |           | 実証では本操作を一回行ってください。               |
| 2.2.2 | 特定健診結果の確認 | 住民の過去の特定健診結果を確認します。              |
|       |           | 実証では数件の診療結果が登録されていますが、本操作は、その内の特 |
|       |           | 定健診受診結果(2012年度分)について、操作を行って下さい。  |
| 2.2.3 | 特定健診結果の登録 | 住民の特定健診結果を登録します。                 |
|       |           | 実証では本操作を最低一回行ってください。             |
|       |           |                                  |

表2-1 実証内容

以下、操作手順を説明します。

# 2.2.1 健康情報の確認

操作手順

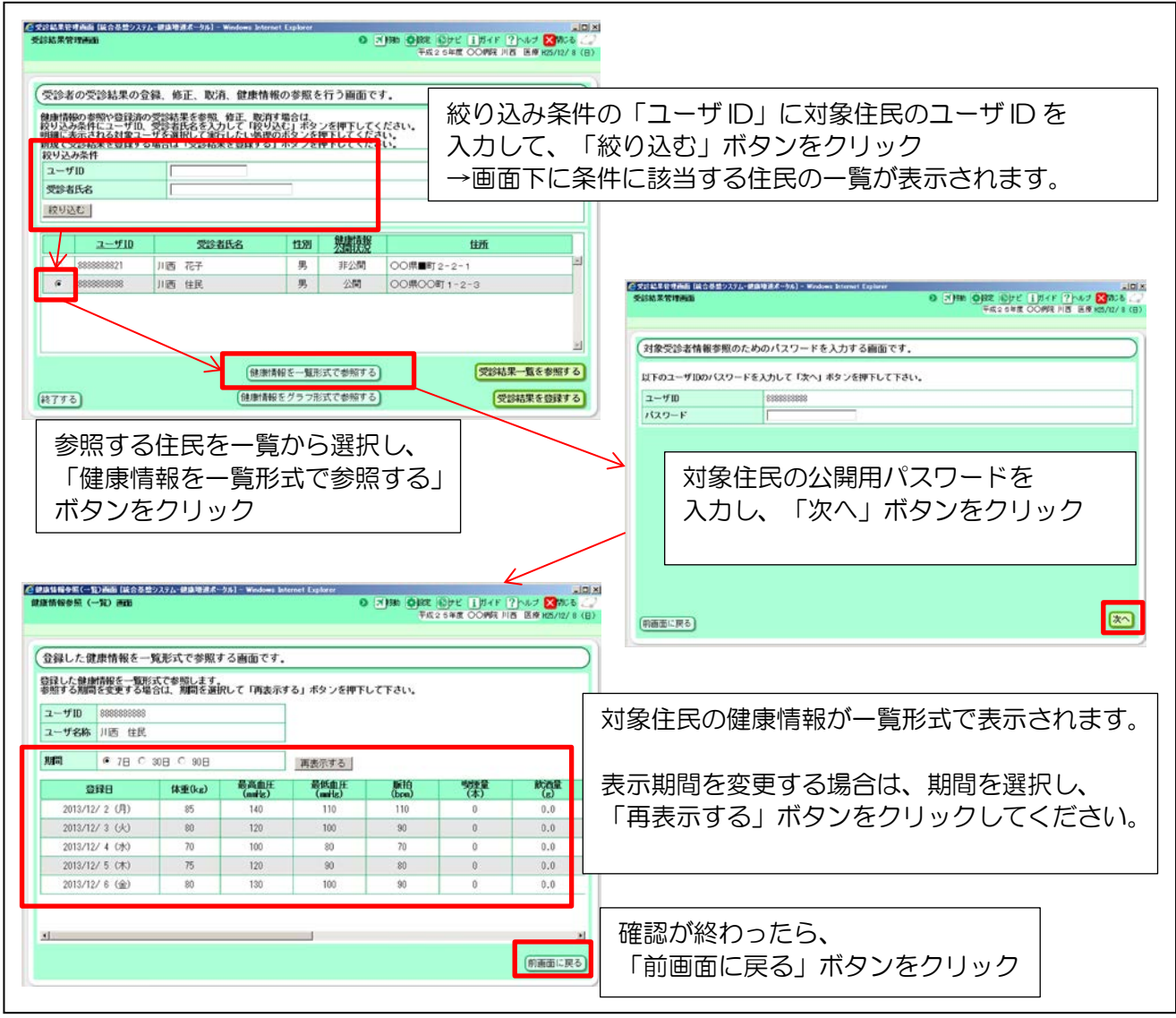

### 実証では、次の住民の情報を参照してください。

| 項目名      | 入力内容                         |  |  |
|----------|------------------------------|--|--|
| ユーザ ID   | ※「ユーザ ID 通知書」に書かれた住民役のユーザ ID |  |  |
| 公開用パスワード | disclose                     |  |  |
|          |                              |  |  |

表2-2 健康情報を参照する住民の情報

# 2.2.2 特定健診結果の確認

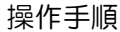

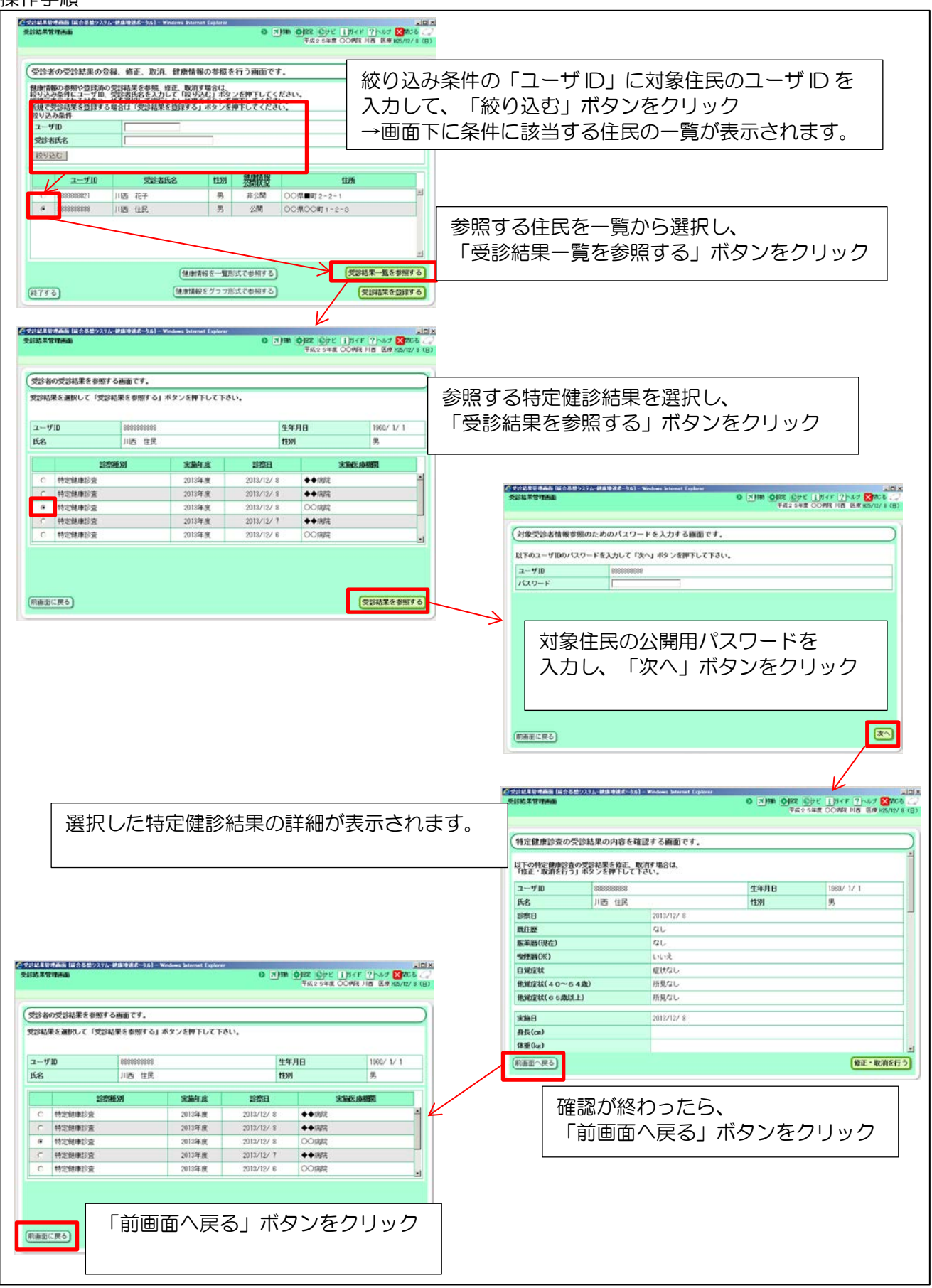

実証では、次の住民の情報を参照してください。

| 項目名      |      | 入力内容                         |
|----------|------|------------------------------|
| ユーザ ID   |      | ※「ユーザ ID 通知書」に書かれた住民役のユーザ ID |
| 参照する受診結果 | 診察種別 | 特定健康診查                       |
|          | 診療日  | 2012/7/22                    |
| 公開用パスワード |      | disclose                     |

表2-3 特定健診結果を参照する住民の情報

# 2.2.3 特定健診結果の登録

操作手順

| 受診者の受診結果の                                                                                                    | 会録、修正、取消、健康情報の                                                                                                    | 参照を行う画面です                                                                                      |                                                                                   |                                                                                                    | 7             |                                                                                                    |                                                                                                    |                |       |
|----------------------------------------------------------------------------------------------------|----------------------------------------------------------------------------------------------------|------------------------------------------------------------------------------------------------|-----------------------------------------------------------------------------------|----------------------------------------------------------------------------------------------------|---------------|----------------------------------------------------------------------------------------------------|----------------------------------------------------------------------------------------------------|----------------|-------|
| 健康情報の変短や登録が                                                                                                    | の営営結果を参照、修正、取消すり                                                                                                    | india.                                                                                         | •                                                                                 |                                                                                                    | 1             |                                                                                                    |                                                                                                    |                |       |
| 取り込み条件にユーザー<br>明細に表示される対象コ<br>新規で受診結果を登録す                                                                                                    | は、支部者氏名を入力して「較り込む<br>ユーザを選択して実行したい感受のお<br>する場合は「受診結果を登録する」ま                                                                                                    | 」ホタンを押下してくたさ<br>タンを押下してくたさ                                                                     |                                                                                   |                                                                                                    |               |                                                                                                    |                                                                                                    |                |       |
| 殺り込み条件<br>ユーザID                                                                                                    |                                                                                                    |                                                                                                |                                                                                   |                                                                                                    |               |                                                                                                    |                                                                                                    |                |       |
| 受診者氏名                                                                                                    | [                                                                                                    |                                                                                                |                                                                                   |                                                                                                    | 1             |                                                                                                    |                                                                                                    |                |       |
| 校り込む                                                                                                    |                                                                                                    |                                                                                                |                                                                                   |                                                                                                    |               |                                                                                                    |                                                                                                    |                |       |
| ユーザ10                                                                                                    | 党部者氏名                                                                                                    | 1130 然間接                                                                                       |                                                                                   | 住所                                                                                                    |               |                                                                                                    |                                                                                                    |                |       |
| C \$888888821                                                                                                    | 川西 花子                                                                                                    | 男 非公開                                                                                          | 00県■町2-2-1                                                                        | 2                                                                                                    | 1             |                                                                                                    |                                                                                                    |                |       |
| • \$353535353                                                                                                    | 川西 住民                                                                                                    | 男 23回                                                                                          | 00歳00町1-2-                                                                        | 3                                                                                                    |               |                                                                                                    |                                                                                                    |                |       |
|                                                                                                    |                                                                                                    |                                                                                                |                                                                                   |                                                                                                    | 「受診網          | 詰果を登録する                                                                                                    | る」ボタンな                                                                                                    | をクリック          |       |
|                                                                                                    |                                                                                                    |                                                                                                |                                                                                   |                                                                                                    |               |                                                                                                    |                                                                                                    |                |       |
|                                                                                                    | (18/19/18/96                                                                                                    | を一覧形式で参照する                                                                                     |                                                                                   | 受診結果一覧を参照する                                                                                                    |               |                                                                                                    |                                                                                                    |                |       |
| 11775                                                                                                    | 自由時代報報                                                                                                    | グラフ形式で参照する                                                                                     |                                                                                   | 受診結果を登録する                                                                                                    |               |                                                                                                    |                                                                                                    |                |       |
|                                                                                                    |                                                                                                    |                                                                                                | V                                                                                 | /                                                                                                    |               |                                                                                                    |                                                                                                    |                |       |
| ********                                                                                                    | 入7人 伊藤寺道子                                                                                                    | Laplorar                                                                                       |                                                                                   |                                                                                                    |               |                                                                                                    |                                                                                                    |                |       |
| CONTRACTOR OF                                                                                                    |                                                                                                    | 0 2                                                                                            | 762 54E (                                                                         | DOME IN BUT KS/12/ B                                                                                                    | (8)           |                                                                                                    |                                                                                                    |                |       |
|                                                                                                    |                                                                                                    |                                                                                                |                                                                                   |                                                                                                    | <b>谷緑対象</b> の | 住民のコーザ                                                                                                    | ID な カ                                                                                                    |                |       |
| 受診結果の登録を打                                                                                                    | 1つ画面です。                                                                                                    |                                                                                                |                                                                                   |                                                                                                    |               |                                                                                                    |                                                                                                    | 122101         |       |
| 受診結果を登録する受け<br>「次へ」ボタンを押下                                                                                                    | 診者のユーザ田と対象の診察種別を<br>して下さい。                                                                                                    | たして                                                                                            |                                                                                   |                                                                                                    | 診祭種別と         | しく「特定健                                                                                                    | 康診査」を                                                                                                    | :選択し、          |       |
| ユーザロ                                                                                                    | *                                                                                                    |                                                                                                |                                                                                   |                                                                                                    | 「次へ」ボ         | タンをクリッ                                                                                                    | ク                                                                                                    |                |       |
| 診察種別                                                                                                    | • 特定规律经查 三                                                                                                    |                                                                                                |                                                                                   |                                                                                                    |               |                                                                                                    | -                                                                                                    |                |       |
|                                                                                                    |                                                                                                    |                                                                                                |                                                                                   |                                                                                                    | 2             | は象受診者情報参照のためのパスワード<br>下のユーザIDのパスワードを入力して「次へ<br>ローザID 8000000000000000000000000000000000000                                                                                                    | を入力する画面です。<br>J ボタンを押下して下さい。                                                                                                    |                | 6/12/ |
| (6画面に戻る)                                                                                                    |                                                                                                    |                                                                                                |                                                                                   | T                                                                                                    |               | (家会学者<br>第91-91807(27-Fを入力して (ネー<br>に 919)<br>(127-F<br>対象住民の公<br>入力し、「次                                                                                                    | <sup>20,33736篇です。</sup><br>1 #92#FFLCTRU、<br>2<br>2<br>2<br>へ」ボタン                                                                                                    | ワードを<br>vをクリック | 6/07  |
| (6画面に戻る)                                                                                                    |                                                                                                    |                                                                                                |                                                                                   |                                                                                                    |               | な<br>な<br>ま<br>な<br>ま<br>な<br>な<br>た<br>の<br>の<br>の<br>の<br>の<br>の<br>の<br>の<br>の<br>の<br>の<br>の<br>の                                                                                                    | <sup>20,33736篇です。</sup><br>■ <del>2024年</del> 767730。<br>                                                                                                    | ワードを<br>マをクリック |       |
| (京画家に戻る)<br>2月1日1日 Ang 11日2日2日<br>2月1日日 Ang 11日2日2日<br>2月1日日 Ang 11日2日2日<br>2月1日日 Ang 11日2日2日<br>2月1日日 Ang 11日2日2日<br>2月1日日 Ang 11日2日2日<br>2月1日日 Ang 11日 Ang 11日<br>2月1日日 Ang 11日 Ang 11日<br>2月1日日 Ang 11日 Ang 11日<br>2月1日日 Ang 11日 Ang 11日<br>2月1日日 Ang 11日 Ang 11日<br>2月1日日 Ang 11日<br>2月1日日 Ang 11日 Ang 11日<br>2月1日日 Ang 11日<br>2月1日日 Ang 11日<br>2月1日日 Ang 11日<br>2月1日 Ang 11日<br>2月11日 Ang 11日<br>2月11日 Ang 11日<br>2月11日 Ang 11日<br>2月11日 Ang 11日<br>2月11日 Ang 11日<br>2月11日 Ang 11日<br>2月11日 Ang 11日<br>2月11日 Ang 11日<br>2月11日 Ang 11日 Ang 11日<br>2月11日 Ang 11日 Ang 11日<br>2月11日 Ang 11日 Ang 11日 Ang 11日 Ang 11日<br>2月11日 Ang 11日 Ang 11日 Ang 11日 Ang 11日<br>2月11日 Ang 11日 Ang 11日 Ang 11日 Ang 11日<br>2月11日 Ang 11日 Ang 11日 Ang 11日<br>2月11日 Ang 11日<br>2月11日 Ang 11日 Ang 11日<br>2月11日 Ang 11日<br>2月11日 Ang 11日<br>2月11日 Ang 11日<br>2月11日 Ang 11日<br>2月11日 Ang 11日 Ang 11日<br>2月11日 Ang 11日<br>2月11日 Ang 111日 Ang 111日 Ang 111日<br>2月11日 Ang 111日<br>2月11日 Ang 111日 Ang 111日<br>2月11日 Ang 111日 Ang 111日<br>2月11日 Ang 111日<br>2月11日 Ang 111日<br>2月11日 Ang 111日 Ang 111日<br>2月11日 Ang 1111日<br>2月111日 Ang 11111<br>2月1111111111111111111111111111111 | 7/1 #2412.8 c: )1[ = suders literat (                                                                                                    | ekon<br>Ø 50                                                                                   | an Obs Oks II                                                                     |                                                                                                    |               | な<br>な<br>ま<br>な<br>な<br>な<br>た<br>の<br>の<br>の<br>の<br>の<br>の<br>の<br>の<br>の<br>の<br>の<br>の<br>の                                                                                                    | <sup>20,33736篇です。</sup><br>■ <del>2024時にてるい。</del><br>開用パスワ<br>ペ」ボタン                                                                                                    | ワードを<br>マをクリック | (×    |
| (京画家に戻る)<br>(1)は1)5(小学)115(5-252<br>(2)はまで行われ)                                                                                                    | 72.5 27.8 2.8 C 3.1 C Student Stayout (                                                                                                    | phone<br>© 5)                                                                                  | AUSSER<br>Disc Offic 1                                                            | Jack Synce States                                                                                                    |               | な<br>な<br>な<br>な<br>な<br>な<br>な<br>た<br>の<br>の<br>な<br>つ<br>下<br>の<br>こ<br>で<br>た<br>で<br>し<br>て<br>し<br>て<br>し<br>つ<br>こ<br>の<br>の<br>こ<br>の<br>の<br>の<br>の<br>の<br>の<br>の<br>の<br>の<br>の<br>の<br>の<br>の                                                                                                    | <sup>22,3,3736篇です。</sup><br>■ <del>2024年</del> にてるい。<br>■<br>【開用パスワ<br>2へ」ボタン                                                                                                    | フードを<br>/をクリック | (×    |
| <ul> <li>(回画画に戻る)</li> <li>(回画画に戻る)</li> <li>(回画画に戻る)</li> <li>(回画画画画画画画画画画画画画画画画画画画画画画画画画画画画画画画画画画画画</li></ul>                                                                                                    | 7月間1日1日1日、<br>7月間1日1日(1日)<br>王、取消を行います。                                                                                                    | ekere<br>Que T                                                                                 | ая ори ору 1<br>Фазона о                                                          |                                                                                                    |               | な<br>安設 新<br>構築 新<br>あ<br>な<br>の<br>た<br>の<br>の<br>に<br>マ<br>の<br>の<br>に<br>マ<br>の<br>の<br>に<br>マ<br>の<br>の<br>に<br>マ<br>の<br>の<br>の<br>の<br>の<br>の<br>の<br>の<br>の<br>の<br>の<br>の<br>の                                                                                                    | <sup>22,3,3736篇です。</sup><br>■ <del>2021年</del> にてるい。<br>*開用パスワ<br>?へ」ボタン                                                                                                    | ワードを<br>/をクリック | ***   |
| (第三日日)     (第二日日)     (第二日日)     (第二日日)     (第二日日)     (第二日日)     (第二日日)     (第二日日)     (第二日日)     (第二日日)     (第二日日)     (第二日日)     (第二日日)                                                                                                    | 2/4 // 2/2 // 2/2 // 3/2 // 2/2 // 2/2 //2 //2 // 2/2 // 2/2 // 2/2 // 2/2 // 2/2 // 2/2 // 2/2 //2 //2 // | eterer<br>O T                                                                                  | 443.944 O                                                                         |                                                                                                    |               | な<br>安設 新<br>構築 新<br>の<br>た<br>めの<br>(スワーF<br>対象住民の公<br>入力し、「次<br>新<br>新<br>に<br>来                                                                                                    | <sup>22,3,3736mmです。</sup><br>■ #92#FFLCTRU、<br>*開用パスワ<br>?へ」ボタン                                                                                                    | ワードを<br>/をクリック | ×     |
| (原画面に戻る)     (原画面に戻る)     (原語): (日本): (日本): (1 - 1)) (1 - 1)) (1                                                                              | 2月1日日日日日日日日日日日日日日日日日日日日日日日日日日日日日日日日日日日日                                                                                                    | 1000 (S<br>1000)                                                                               | <ul> <li>●第2 金沢ビ 1<br/>年度20年度 ○</li> <li>年月日</li> </ul>                           | (1900/1/1)<br>1900/1/1                                                                                                    |               | な<br>な<br>な<br>な<br>な<br>な<br>な<br>た<br>めのパスワード<br>た<br>で<br>の<br>た<br>り<br>の<br>の<br>に<br>つ<br>下<br>の<br>し<br>一<br>切<br>の<br>に<br>つ<br>下<br>の<br>し<br>一<br>切<br>の<br>に<br>つ<br>下<br>の<br>し<br>つ<br>で<br>の<br>し<br>つ<br>で<br>の<br>し<br>つ<br>で<br>の<br>し<br>つ<br>で<br>の<br>し<br>つ<br>で<br>の<br>し<br>つ<br>で<br>の<br>し<br>つ<br>で<br>の<br>し<br>つ<br>で<br>の<br>し<br>つ<br>で<br>の<br>し<br>つ<br>で<br>の<br>し<br>つ<br>で<br>の<br>し<br>つ<br>で<br>の<br>の<br>の<br>の<br>の<br>の<br>の<br>の<br>の<br>の<br>の<br>の<br>の                                                                                                    | <sup>22,33736重です。</sup><br>1 #92#FFLCTRU、<br>2<br>2<br>2<br>へ」ボタン                                                                                                    | ワードを<br>/をクリック | ***   |
| (F)高玉に戻る     (F)高玉に戻る     (F)高玉に戻る     (F)高玉に戻る     (F)高玉に戻る     (F)高玉に戻る     (F)高玉に戻る     (F)高玉に戻る     (F)高玉に戻る     (F)高玉に戻る     (F)高玉に戻る     (F)高玉に戻る                                                                                                    | 25 年2月1日 11日 11日 - 11日 - 110 - 110 - 110 - 110 - 110 - 110 - 110 - 110 - 110 - 110 - 110 - 110 - 110 - 110 - 110 - 110 - 110 - 110 - 110 - 110 - 110  | الا ها<br>(1995)<br>1993<br>1993                                                               | <ul> <li>● 回該 全分ど 1<br/>手点200第 C</li> <li>年前日</li> <li>第月日</li> <li>第1</li> </ul> |                                                                                                    |               | な<br>な<br>な<br>な<br>な<br>な<br>な<br>な<br>な<br>な<br>な<br>な<br>な                                                                                                    | <sup>22,3)73画で1.</sup><br>1 秒2時形にてるい。<br>2<br>2<br>1<br>1<br>1<br>1<br>1<br>7<br>2<br>1<br>1<br>7<br>2<br>1<br>1<br>7<br>2<br>1<br>1<br>7<br>2<br>1<br>1<br>1<br>1<br>1<br>1<br>1<br>1<br>1<br>1<br>1<br>1<br>1 | ワードを<br>/をクリック | ****  |
| (F)画面に戻る     (F)画面に戻る     (F)画面に、 (F)のの     (F)のの     (F)の     (F)のの     (F)の     (F)のの     (F)の     (F)の     (F)の     (F)の     (F)の     (F)     (F)                                                                              | 7. (7.) (1.) (1.) (1.) (1.) (1.) (1.) (1.) (1                                                                                                    | کر کی اور اور اور اور اور اور اور اور اور اور                                                  | ■ Of 2 公分と 1<br>平式20年夏 O<br>年月日<br>2月<br>2月                                       | ()<br>()<br>()<br>()<br>()<br>()<br>()<br>()<br>()<br>()                                                                                                    |               | な<br>な<br>な<br>な<br>な<br>な<br>な<br>な<br>な<br>な<br>な<br>た<br>や<br>あ<br>の<br>た<br>や<br>の<br>た<br>の<br>の<br>で<br>た<br>く<br>で<br>の<br>た<br>く<br>の<br>の<br>の<br>の<br>の<br>の<br>の<br>の<br>の<br>の<br>の<br>の<br>の                                                                                                    | <sup>22,3)73 6曲で7.</sup><br>1 #92#FFL(TRU,<br>中国<br>1 第月月パスワ<br>2 へ」ボタン                                                                                                    | ワードを<br>/をクリック |       |
| (File 2 (天) (日本) (日本) (日本) (日本) (日本) (日本) (日本) (日本                                                                                                    | 7.5. (プ. ) (1.5.5)) (1.5.5))<br>E. 取2月を行います。<br>MIZIAR (2.55-048) (2.58-048)<br>HIS 12月<br>- 2012/12/30<br>- 2012/12/30<br>- 2012/12/30                                                                                                    | Shrat<br>(8.16)<br>(8.16)<br>(1)<br>(1)<br>(1)<br>(1)<br>(1)<br>(1)<br>(1)<br>(1)<br>(1)<br>(1 | ₩ <mark>0</mark> 302 €9** []<br>∓α259¥≣ 0<br>\$*4Л日<br>20]                        | ()<br>()<br>()<br>()<br>()<br>()<br>()<br>()<br>()<br>()                                                                                                    |               | な<br>な<br>な<br>な<br>な<br>な<br>な<br>な<br>な<br>た<br>や<br>あ<br>の<br>た<br>や<br>あ<br>の<br>た<br>や<br>あ<br>の<br>た<br>や<br>た<br>の<br>た<br>で<br>た<br>へ<br>た<br>で<br>た<br>で<br>た<br>で<br>た<br>で<br>た<br>で<br>た<br>で<br>た<br>で<br>た<br>で<br>た<br>で<br>た<br>で<br>た<br>で<br>た<br>で<br>た<br>で<br>た<br>で<br>の<br>た<br>つ<br>た<br>の<br>の<br>の<br>の<br>の<br>の<br>の<br>の<br>の<br>の<br>の<br>の<br>の                                                                                                    | <sup>22,3)73 8番で7.</sup><br>3 #22#FFL(TRU,<br>開用パスワ<br>?へ」ボタン                                                                                                    | ワードを<br>/をクリック | ****  |
| (第画面に戻る)     (第画面に戻る)     (第画面に戻る)     (第画面に戻る)     (第画面に戻る)     (第画面に戻る)     (第画面に戻る)     (第画面に戻る)     (第画面に戻る)     (第画面に戻る)     (第画面に戻る)     (第画面に戻る)     (第画面に戻る)     (第画面に戻る)     (第画面に戻る)     (第画面に戻る)     (第画面に戻る)     (第画面に戻る)     (第画面に戻る)     (第画面に戻る)                                                                                                        | 2/5 単点を行います。           E. 取込用を行います。           0000000000           川西 住民           0000000000           川西 住民           ・20012/12/16           「高田 子々の協士乱、助<br>「殿中 の協士乱、助<br>「殿田 子々の協士乱、助                                                                                                    | aliane<br>(1)<br>(1)<br>(1)<br>(1)<br>(1)<br>(1)<br>(1)<br>(1)                                 | ■ <u>Oter Oter I</u><br>*##359m O<br>##月日<br>別<br>○位 ○初供養術)                       | 「<br>「<br>「<br>「<br>「<br>「<br>「<br>「<br>「<br>「<br>「<br>「<br>「                                                                                                    | 特定健診          | な<br>な<br>ま<br>な<br>な<br>な<br>な<br>た<br>め<br>い<br>な<br>つ<br>下<br>う<br>た<br>、<br>で<br>た<br>、<br>で<br>た<br>、<br>で<br>た<br>、<br>で<br>、<br>で<br>、<br>、<br>、<br>、<br>、<br>、<br>、<br>、<br>、<br>、<br>、<br>、<br>、 | 2)かがる画です。<br>1 が20月17にてるい。<br>に開用パスワン<br>マヘ」ボタン                                                                                                    | ワードを<br>マをクリック | × 1   |
|                                                                                                    | 2. 2. 2. 2. 2. 3. 1 (2000-2000-2000-2000-2000-2000-2000-200                                                                                                    | the                                                                                            | ■ OJD2 ①サビ []<br>平点209章 ○<br>年月日<br>30]<br>○(正 心形使要称)<br>②下げる楽                    | (ア・マールマ 至のに<br>(ア・マールマ 至のに<br>の で<br>1960/1/1<br>男 -<br>の で<br>の で<br>の                                                                                                    | 特定健診「登録す      | は<br>な<br>は<br>ま<br>ま<br>ま<br>は<br>果<br>を<br>入力し、<br>「次<br>本<br>二<br>で                                                                                                    | 223773番茄です。<br>3 #225#FTL(TAU、<br>)<br> 開用パスワ<br> へ」ボタン                                                                                                    | 7ードを<br>/をクリック | × 47  |
|                                                                                                    | 2. 2014 年11日 - 2014年11日 - 2014年11月 - 2014年11月 - 2014年11月 -        |                                                                                                | ■ ODE ①サビ II<br>平点200年 ○<br>年月日<br>3月<br>○ ① ② ○ ○ ○ ○ ○ ○ ○ ○ ○ ○ ○ ○ ○ ○ ○ ○ ○  | (王)     (王)     (王) | 特定健診          | は<br>な<br>な<br>な<br>な                                                                                                    | 2)か/3mmです。<br>■<br>開用パスワ<br>へ」ボタン                                                                                                    | 2ードを<br>/をクリック | ****  |

### 実証では、次の住民の健診結果を登録してください。

| 項目名      | 入力内容                         |  |  |
|----------|------------------------------|--|--|
| ユーザ ID   | ※「ユーザ ID 通知書」に書かれた住民役のユーザ ID |  |  |
| 診察種別     | 特定健康診查                       |  |  |
| 公開用パスワード | disclose                     |  |  |
|          |                              |  |  |

表2-4 特定健診結果を登録する住民の情報

| また、特       | 定健診結果には以下の内容を登録して                                                       | てください。            |                           |
|------------|-------------------------------------------------------------------------|-------------------|---------------------------|
| 項目名        |                                                                         | 入力内容              |                           |
| 問診情報       | 段                                                                       |                   |                           |
|            | 診察日                                                                     | ※操作当日の日付          |                           |
|            |                                                                         | なし                |                           |
|            |                                                                         | あり:「血圧を下げる薬」にチェック |                           |
|            |                                                                         |                   |                           |
|            |                                                                         |                   |                           |
|            |                                                                         |                   |                           |
|            |                                                                         |                   |                           |
| 甘木的        |                                                                         |                   |                           |
| 至中山位       |                                                                         |                   |                           |
| 自休         | _                                                                       |                   |                           |
| お国         | 夕友[CM]<br>  仕手III 」                                                     | 1/5               |                           |
| 01//0      | 14里[Kg]                                                                 | 80                | <b>*</b>                  |
|            |                                                                         | 87                |                           |
|            | BMI                                                                     | 26                |                           |
| 皿圧         |                                                                         | 120               | 実常認めず                     |
|            | 拡張期血圧[mmHg]                                                             | 80                | 異常認めず                     |
| 血中         | 中性脂肪[mg/dl]                                                             | 125               | 異常認めず                     |
| 脂質<br>  埃本 | HDL-コレステロール[mg/dl]                                                      | 30                | 異常認めず                     |
| 快貨         | LDL-コレステロール[mg/dl]                                                      | 110               | 異常認めず                     |
| 肝機能        | GOT[IU/I]                                                               | 20                | 異常認めず                     |
| 検査         | GPT[IU/I]                                                               | 20                | 異常認めず                     |
|            | $\gamma$ -GTP[IU/I]                                                     | 30                | 異常認めず                     |
| 血糖         | 空腹時血糖[mg/dl]                                                            | 80                | 異常認めず                     |
| 検査         | ヘモグロビン A1c[%]                                                           | 4                 | 異常認めず                     |
| 尿検査        | 糖                                                                       | -                 | 異常認めず                     |
| 小八旦        |                                                                         | -                 | 異堂認めず                     |
| その他の       | <u>  30</u><br>D検査                                                      |                   |                           |
|            |                                                                         | ▲ ※撮作当日の日付        |                           |
| その曲        | <u> </u>                                                                |                   | 卑受認めず                     |
|            | $\square \square \square \bigcirc U \bigcirc U \bigcirc U \bigcirc U ]$ | 65                | 共市心の9                     |
|            |                                                                         | 120               | 共市部の9                     |
|            | 随守皿桾[mg/dl]                                                             |                   | <u></u> 美常認めず<br>   国営認めず |
|            | │Ⅲ/肩冰睃[mg/ dl]                                                          | 6.8               | 美常認め9                     |
| 計論な物       |                                                                         |                   |                           |
|            |                                                                         |                   |                           |
| 資皿         | 赤皿球数[//mm3]                                                             | 未入力               | 一 未実施                     |
| 検査         | 血色素量[g/dl]                                                              | 未入力               | 未実施                       |
|            | _ ヘマトクリット値[%]                                                           | _ 未入力             | 未実施                       |
|            | 心電図検査                                                                   | 未入力               | 未実施                       |
|            | 眼底検査                                                                    | 未入力               | 未実施                       |
| 判定         |                                                                         |                   |                           |
|            | 実施日                                                                     | ※操作当日の日付          |                           |
|            | メタボリックシンドローム判定                                                          | 予備軍該当             |                           |
|            | 保健指導レベル                                                                 | В                 |                           |
| 医師の        | 判断                                                                      |                   |                           |
|            | 医師の判断                                                                   | 食事後、採血までの時間:約12時間 |                           |
|            | 判断した医師の氏名                                                               | 医療太郎              |                           |
| 医療機關       | 塑情報                                                                     |                   |                           |
|            | 医療機関名                                                                   | 実証総合病院            |                           |
|            |                                                                         |                   |                           |
| L          | 表2-5 特定                                                                 |                   |                           |

ここまでの操作を実施して頂き、アンケート1に回答ください。

# 2.3 特定保健指導の実施

健康増進ポータルを利用することにより、特定健診結果や住民(患者)が登録した日々の健康情報を 参照することができます。特定保健指導を実施する際、これらの情報を参照することで、より具体的な 情報を踏まえた保健指導を行うことが可能となります。

なお、健康情報や特定健診結果の参照は、個人情報保護の観点から、住民が設定した情報公開設定と パスワードによって制限されています。これらの情報を参照する際は、以下のよう流れになります。

①住民(患者)が受診する医療機関を情報公開先に設定、合わせて公開用パスワードを設定する。 ②医療機関が住民から公開用パスワードを聞き、健康促進ポータルに入力する。

実証では、次の操作を行ってください。

| 項番    | 実証項目      | 実証内容                             |
|-------|-----------|----------------------------------|
| 2.3.1 | 健康情報の確認   | 住民が登録した健康情報を確認します。               |
|       |           | 実証では本操作を一回行ってください。               |
| 2.3.2 | 特定健診結果の確認 | 住民の過去の特定健診結果を確認します。              |
|       |           | 実証では数件の診療結果が登録されていますが、本操作は、その内の特 |
|       |           | 定健診受診結果(2012年度分)について、操作を行って下さい。  |

表2-6 実証内容

以下、操作手順を説明します。

#### ▶ 補足事項

✓ 「2.3 特定保健指導の実施」で行う操作は、「2.2 特定健診の実施」で行う操作と同様となります。

# 2.3.1 健康情報の確認

操作手順

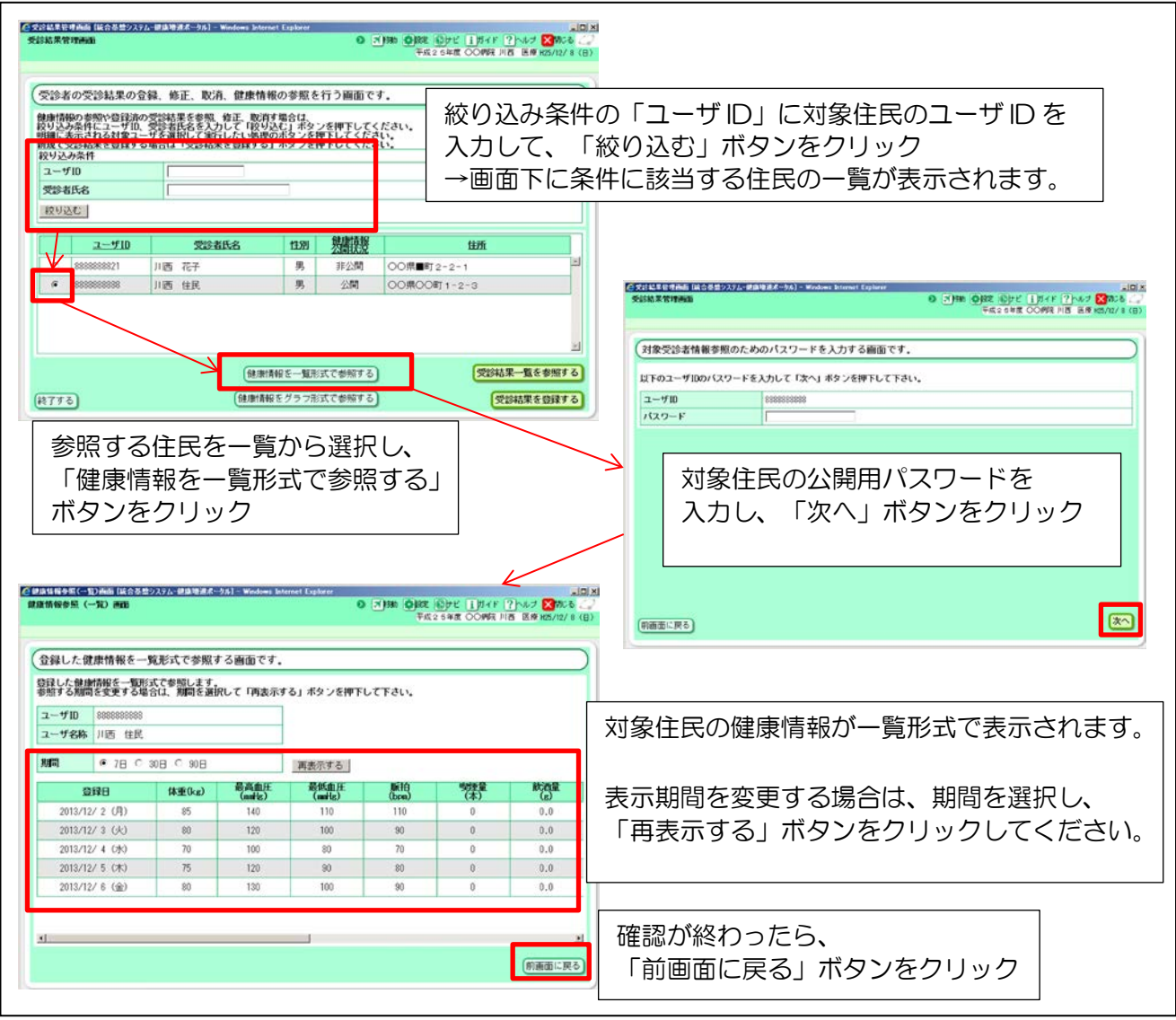

### 実証では、次の内容を入力してください。

| 項目名      | 入力内容                         |  |  |
|----------|------------------------------|--|--|
| ユーザ ID   | ※「ユーザ ID 通知書」に書かれた住民役のユーザ ID |  |  |
| 公開用パスワード | disclose                     |  |  |
|          |                              |  |  |

表2-7 健康情報を参照する住民の情報

# 2.3.2 特定健診結果の確認

#### 操作手順

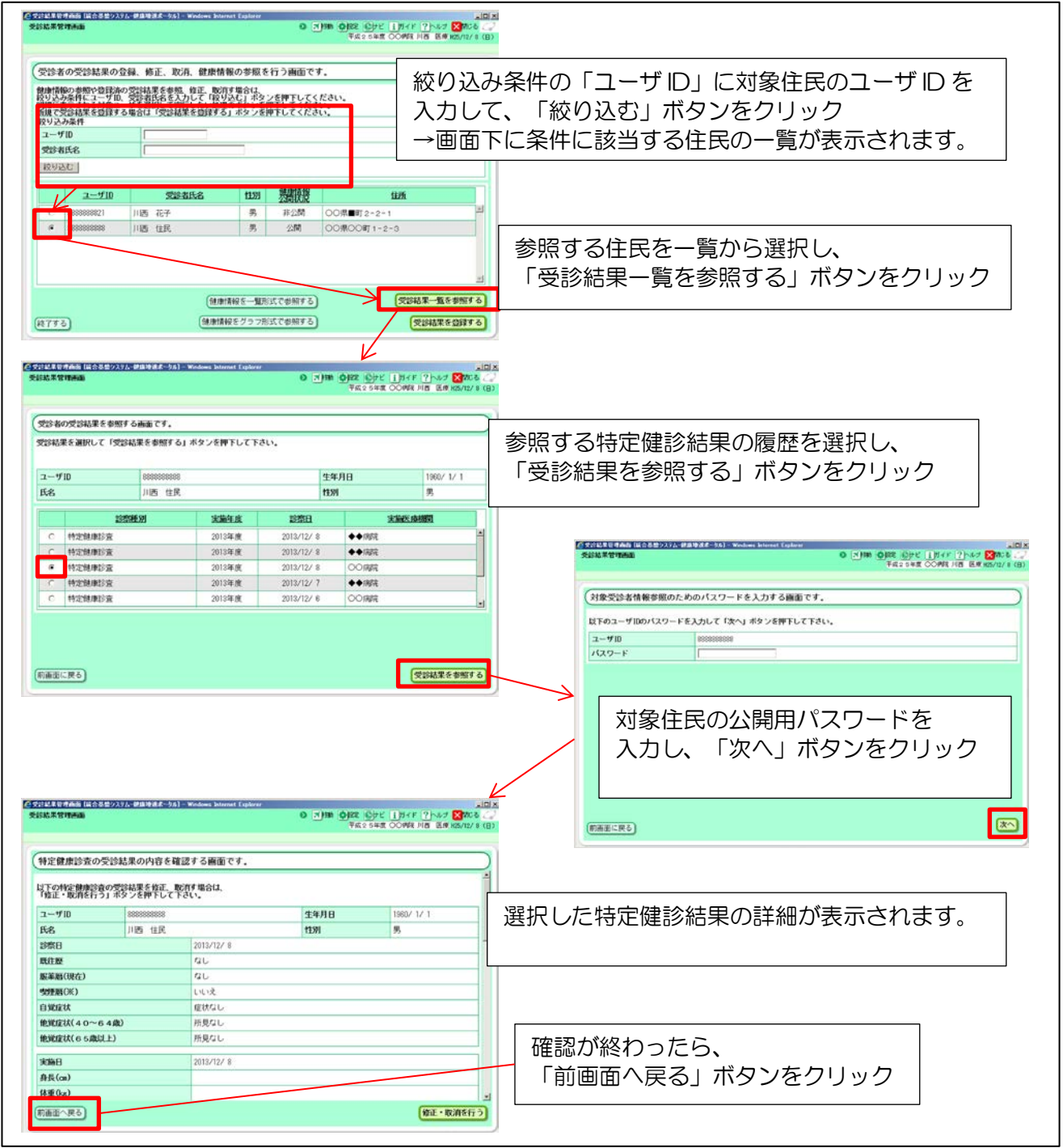

#### 実証では、次の内容を入力してください。

| 項目名      |         | 入力内容                         |
|----------|---------|------------------------------|
| ユーザ ID   |         | ※「ユーザ ID 通知書」に書かれた住民役のユーザ ID |
| 参照する受診結果 | 診察種別    | 特定健康診查                       |
|          | 診療日     | 2012/7/22                    |
| 公開用パスワード |         | disclose                     |
|          | 耒2 g 恃5 | 定健診結果を参照する住民の情報              |

衣2-8 特定健診結果を参照9 る住氏の情報

ここまでの操作を実施して頂き、アンケート2に回答ください。

2.4 予防接種の実施

現在、予防接種の接種結果は母子健康手帳で管理されていますが、健康増進ポータルを利用すること により、健康増進ポータル上でも確認することができます。健康増進ポータルを利用することにより、 住民が母子健康手帳を忘れたり紛失したりした場合にも、予防接種履歴を確認し、予防接種の実施可否 の診断を行うことができます。

なお、予防接種履歴の参照は、個人情報保護の観点から、住民が設定した情報公開設定とパスワード によって制限されています。これらの情報を参照する際は、以下のよう流れになります。

①住民(患者)が受診する医療機関を情報公開先に設定、合わせて公開用パスワードを設定する。 ②医療機関が住民から公開用パスワードを聞き、健康促進ポータルに入力する。

また、予防接種後、接種結果を健康増進ポータルに登録することで、健康増進ポータルを介して医療 機関が住民(患者)に通知することができます。健康増進ポータルを利用することにより、住民が任意 の時に素早く参照することができます。

なお、接種結果を登録する際にも対象住民の公開用パスワードの入力が求められます。過去の予防接 種履歴を参照せずに登録のみを行う場合にも、住民から公開用パスワードを聞いて入力してください。 以後、自医療機関が登録した接種結果に限って、公開用パスワードの入力無しでポータルから結果の確 認・修正が可能となります。

 
 公開用パスワード

 予防接種履歴の確認
 住民が登録(\*1)した情報を 参照する場合
 必要

 他医療機関が登録した情報を 参照する場合
 必要

 自医療機関が登録した情報を 参照・修正・削除する場合
 必要

※公開用パスワードの要否

\*1 健康増進ポータルが導入されていない他の自治体や健康増進ポータルに対応していない医療 機関で接種した場合等、健康増進ポータルに登録されていない接種結果がある場合は、住民が 接種結果を追加登録することができます。

実証では、次の操作を行ってください。

| 項番        | 実証項目      | 実証内容                 |  |  |
|-----------|-----------|----------------------|--|--|
| 2.4.1     | 予防接種履歴の確認 | 住民の予防接種履歴を確認します。     |  |  |
|           |           | 実証では本操作を最低一回行ってください。 |  |  |
| 2.4.2     | 予防接種履歴の登録 | 住民の予防接種履歴を登録します。     |  |  |
|           |           | 実証では本操作を最低一回行ってください。 |  |  |
| 表2-9 実証内容 |           |                      |  |  |

以下、操作手順を説明します。

# 2.4.1 予防接種履歴の確認

#### 操作手順

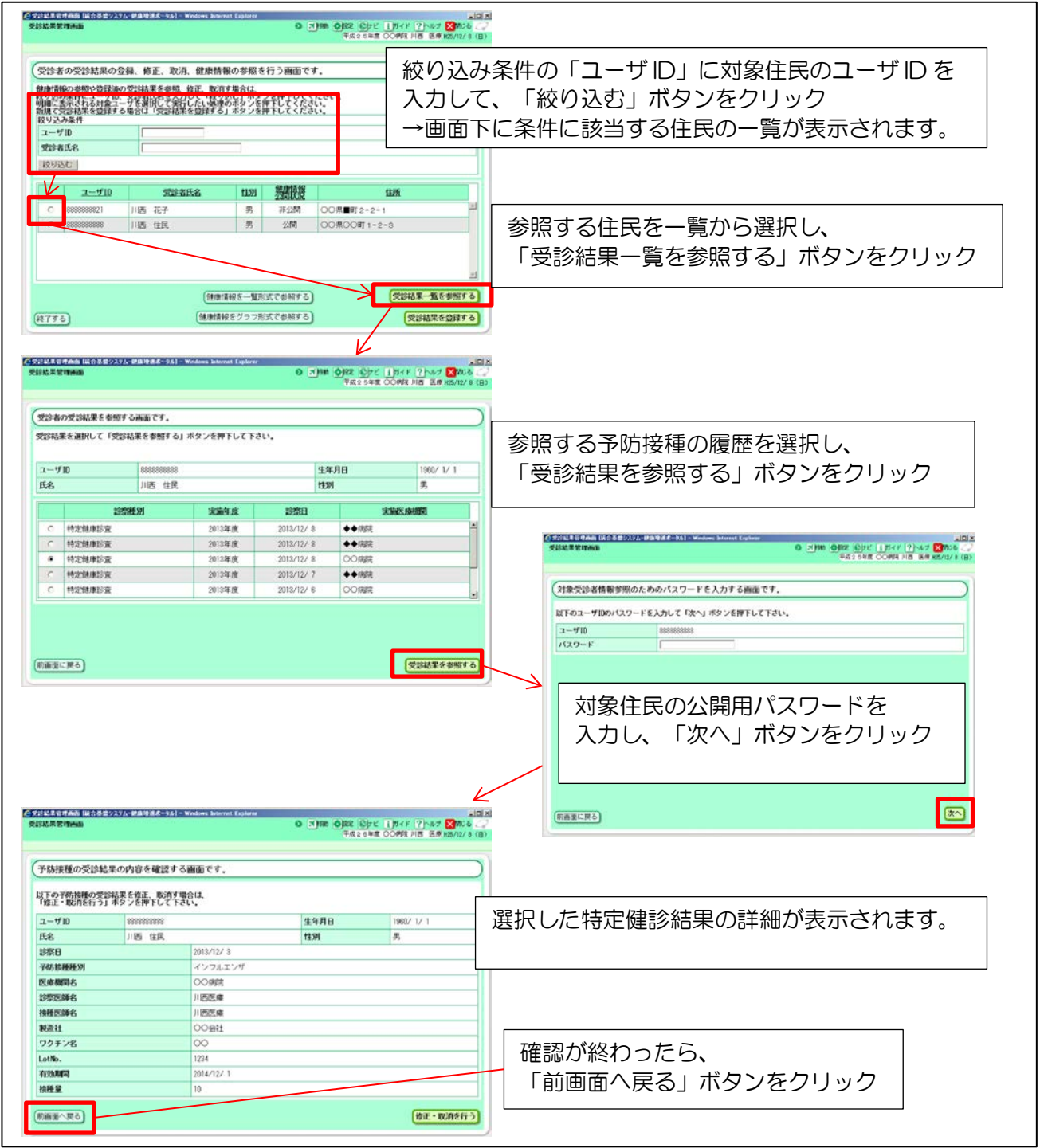

### 実証では、次の内容を入力してください。

| 項目名      |         | 入力内容                         |
|----------|---------|------------------------------|
| ユーザ ID   |         | ※「ユーザ ID 通知書」に書かれた住民役のユーザ ID |
| 参照する情報   | 診察種別    | 三種混合                         |
|          | 診察日     | 1968/12/20                   |
| 公開用パスワード |         | disclose                     |
|          | 主2 10 三 | 防接種屋歴友会昭する住民の情報              |

#### 表2-10 予防接種履歴を参照する住民の情報

# 2.4.2 予防接種履歴の登録

### 操作手順

|                                                                                                    |                                                                                          | Ŧitt 2                             | 5#8 OOME HB ERKS/12/8 (B)    | 2            |                                                                                                    |   |
|----------------------------------------------------------------------------------------------------|------------------------------------------------------------------------------------------|------------------------------------|------------------------------|--------------|----------------------------------------------------------------------------------------------------|---|
| 受診者の受診結果の登                                                                                                    | 録、修正、取消、健康情報の参照を行                                                                        | う画面です。                             |                              |              |                                                                                                    |   |
| 健康情報の参照や登録消の<br>取り込み条件にユーザル、<br>明細に表示される対象ユー<br>助規で気が結果を登録する<br>おり込み条件                                                         | 受診結果を参照、修正、取消す場合は、<br>受診者氏名を多入力して「役り込む」ホタン<br>がる運動して実行したい場理の末タンを押<br>場合は「受診結果を登録する」ホタンを押 | 5押下してください。<br>Fしてください。<br>Fしてください。 |                              |              |                                                                                                    |   |
| ユーザID                                                                                                    |                                                                                          |                                    |                              |              |                                                                                                    |   |
| 受診者氏名                                                                                                    |                                                                                          |                                    |                              |              |                                                                                                    |   |
| 4X.9300                                                                                                    |                                                                                          |                                    |                              |              |                                                                                                    |   |
| 2910                                                                                                    | 受診者氏名 性別                                                                                 | 然團膜整                               | 住所                           |              |                                                                                                    |   |
| C \$3535555555                                                                                                    | 川西 花子 男                                                                                  | 非公開 00県■町2                         | -2-1                         |              |                                                                                                    |   |
|                                                                                                    | 1163 1844                                                                                | 200 000000                         |                              |              |                                                                                                    |   |
|                                                                                                    |                                                                                          |                                    |                              | 「受診          | ※結果を登録する   ボタンをクリック                                                                                              |   |
|                                                                                                    |                                                                                          |                                    | 3                            |              |                                                                                                    |   |
|                                                                                                    | 自由制度在一些利用                                                                                | で参照する                              | 「受診結果一覧を参照する」                | _            |                                                                                                    |   |
| 11775)                                                                                                    | 健康情報をグラフ形式                                                                               | で参加する                              | 受診結果を登録する                    | ų.           |                                                                                                    |   |
|                                                                                                    |                                                                                          | 4                                  |                              |              |                                                                                                    |   |
| STRANGERMAN INCOMENCE                                                                                                    | ム 伊藤地道市- 96] - Wedows Internet Explorer                                                  |                                    | HER LINER (Phan Mara         | <b>X</b>     |                                                                                                    |   |
|                                                                                                    |                                                                                          | 7E2                                | 541 OOME IIB ER K5/12/ 8 (8) | 2            |                                                                                                    |   |
| (MANEADOLT)                                                                                                    | . DECEM-49-44                                                                            |                                    | z                            | ॐਅ⊒⇔+≁       |                                                                                                    |   |
| 「大いわ学の支持を打つ                                                                                                    | 18540 C 7 -                                                                              |                                    | 2                            | 3球刈家(        | り止氏のユーリ ID を入力、                                                                                                  |   |
| 党は結果を登録する党は<br>「次へ」ボタンを押下して                                                                                                    | 6のユーザ田と対象の診察種別を設定して<br>こ下さい。                                                             |                                    | Ē                            | <i>《</i> 察種別 | として予防接種の種別を選択し、                                                                                                  |   |
| コーザロ                                                                                                    | •                                                                                        |                                    |                              |              |                                                                                                    |   |
| 診察種別                                                                                                    | ● 特定健康診査 ▲                                                                               |                                    |                              | · 八、// /     | ハランゼンリッン                                                                                                    |   |
|                                                                                                    |                                                                                          |                                    |                              |              |                                                                                                    |   |
| の高玄に戻る                                                                                                    |                                                                                          |                                    | R                            |              | (1901-1900/029-F&)かして1840 #995#FFしてFさい。<br>コー9700 000000000<br>(029-F 「「」」<br>対象住民の公開用パスワードを<br>入力し、「次へ」ボタンをクリック | , |
| an ya ang ang ang ang ang ang ang ang ang an                                                                                   | - #3988-95) - Wednes Istenet Explore                                                     | ्यम्<br>व्यक्त्रियः                | Der The She wants a          | in (         | 7進第二月6]                                                                                                    | * |
| 受診結果の登録や修正                                                                                                    | 、取消を行います。                                                                                |                                    |                              |              |                                                                                                    |   |
| 「受診者」 【予防接種情報】                                                                                                    |                                                                                          |                                    |                              |              |                                                                                                    |   |
| 受診者                                                                                                    | 000000000                                                                                | ****                               | 0                            |              |                                                                                                    |   |
| 1-910 1                                                                                                    | 10000000000                                                                              | 生中月日                               | 男                            |              |                                                                                                    |   |
| 子防接種情報                                                                                                    |                                                                                          | Land and                           | 0                            |              |                                                                                                    |   |
|                                                                                                    | * (2013/12/ 8                                                                            |                                    |                              |              |                                                                                                    |   |
| 1910 B                                                                                                    | HPV                                                                                      |                                    |                              |              |                                                                                                    |   |
| 診察日<br>予防接種種別                                                                                                    | (R)                                                                                      |                                    |                              | ,<br>,       | 任に時をつわり                                                                                                    |   |
| 診察日<br>子防接睡睡別<br>回数<br>約45500455 85                                                                                            |                                                                                          |                                    |                              | I やり接        |                                                                                                    |   |
| 22款日<br>子砖接種種別<br>回数<br>技種同時時期<br>医康期間名                                                                                        | * (OOMR -                                                                                |                                    |                              |              |                                                                                                    |   |
| 29代日<br>子4510時時501<br>回数<br>後時間約205月11<br>区:成時間約25<br>25代約50年名                                                                 | * COMR.                                                                                  |                                    |                              | 「登録          | する」ボタンをクリック                                                                                                    |   |
| 23年1日<br>子45月3月開始後 201<br>日日数<br>日秋時間116月4月1日<br>日秋時間116月4日<br>12月7日日5日6日<br>12月7日日5日6日<br>日秋時間15日6日<br>日秋時間15日6日<br>日秋時間15日6日 | * 00000000 -                                                                             |                                    |                              | 「登録          | する」ボタンをクリック                                                                                                    |   |
| 2次日<br>子坊接種類別<br>回数<br>接種間約時期<br>医療機関名<br>22次医時名<br>装置医時名<br>映直社<br>ワクチン名                                                      |                                                                                          |                                    |                              | 「登録          | する」ボタンをクリック                                                                                                    |   |
| 2次日<br>子坊接種単列<br>回数<br>技種間給料用<br>反応機関名<br>2次次医時名<br>認定医時名<br>製造社<br>ワクチン名<br>・                                                 |                                                                                          |                                    |                              | 「登録          | する」ボタンをクリック                                                                                                    |   |

# 実証では、次の住民の予防接種履歴を登録してください。

| 項目名      | 入力内容                         |  |  |  |
|----------|------------------------------|--|--|--|
| ユーザ ID   | ※「ユーザ ID 通知書」に書かれた住民役のユーザ ID |  |  |  |
| 診察種別     | MR 混合                        |  |  |  |
| 公開用パスワード | disclose                     |  |  |  |
|          |                              |  |  |  |

#### 表2-11 予防接種履歴を登録する住民の情報

| また、予防接種履歴には以下の内容を登録してください。 |                                |  |  |  |
|----------------------------|--------------------------------|--|--|--|
| 項目名                        | 入力内容                           |  |  |  |
| 診察日                        | ※操作当日の日付                       |  |  |  |
| 診察種別                       | MR 混合                          |  |  |  |
| 回数                         | 1                              |  |  |  |
| 医療機関名                      | 実証総合病院                         |  |  |  |
| 診察医師名                      | 医療太郎                           |  |  |  |
| 接種医師名                      | ※「ユーザ ID 通知書」に書かれた医療機関役のユーザ ID |  |  |  |
| 製造社                        | 実証ワクチン製造                       |  |  |  |
| ワクチン名                      | MR ワクチン                        |  |  |  |
| LotNo.                     | MRW1000001                     |  |  |  |
| 有効期間                       | 20140331                       |  |  |  |
| 接種量                        | 1                              |  |  |  |

表2-12 予防接種履歴の登録内容

ここまでの操作を実施して頂き、アンケート3に回答ください。

ここまでで健康増進ポータルの利用に関する実証は終了です。 メニューの「終了」ボタンをクリックしログアウトしてください。

| ▶ 注意 | 事項 |
|------|----|
|------|----|

✓ 完全にログアウトするため、ログアウトの際にはブラウザを一旦全て閉じてください。

# 第3章 機能全般に関する意見交換

前章までで健康増進ポータルを利用した実証は終了です。本章では、機能全般に関する意見を伺わせていただきます。

- 特定健診や予防接種の現在の運用における課題
- 健康増進ポータルのようなサービスに対するニーズの有無
- 健康増進ポータルのようなサービスの導入に向けて解決すべき課題

といったテーマについて、広く意見を伺わせていただきます。

アンケート4に回答ください。